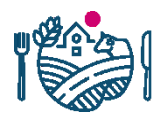

RUOKAVIRASTO Livsmedelsverket • Finnish Food Authority

Att ersätta en Katso-underkod med Suomi.fiidentifikation

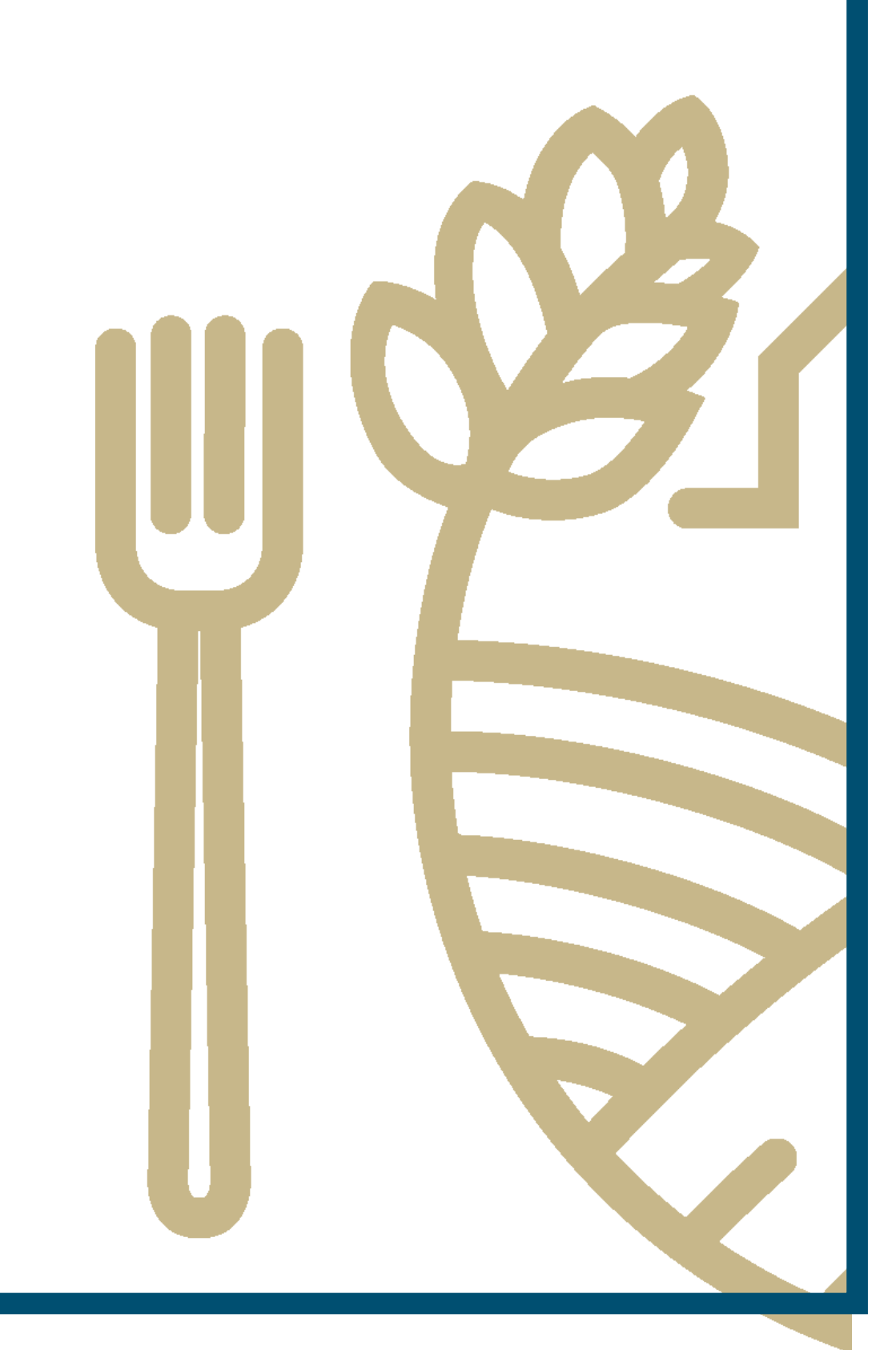

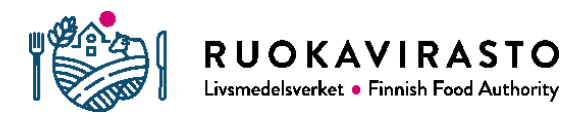

# Sisällysluettelo

| 1 VARFÖR BEHÖVER KATSO-UNDERKODEN ÄNDRAS? | 3   |
|-------------------------------------------|-----|
| 2 VEM SKA GÖRA ÄNDRINGEN?                 | 3   |
| 3 FÖRÄNDRAS NÅGOT I NEKKA?                | 3   |
| 4 HUR GÖR JAG ÄNDRINGEN?                  | 3   |
| 5 VIKTIGA ADRESSER OCH KONTAKTUPPGIFTER   | .14 |

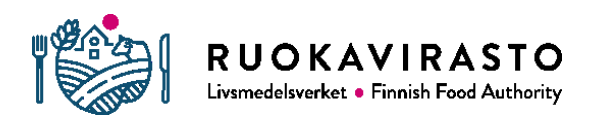

## 1 VARFÖR BEHÖVER KATSO-UNDERKODEN ÄNDRAS?

Tidigare har man loggat in i e-tjänsten för stöd till utdelning i skolan, dvs. stöd för mjölk och frukt i skolan (Nekka) med Katso-koder som Skatteförvaltningen har tillhandahållit. Katso-koderna upphör att gälla vid utgången av år 2019 och ersätts med Suomi.fi-identifiering som Befolkningsregistercentralen tillhandahåller. Vi har genomfört ändringen i Nekka. I fortsättningen loggar du in i tjänsten via Suomi.fiidentifiering.

Befolkningsregistercentralen har ännu inte blivit klar med alla egenskaper som hör ihop med Suomi.fi-identifieringen, därför kan inte alla organisationer ge fullmakter i tjänsten. Av den här orsaken tillämpas en tillfällig lösning som innebär att Katsounderkoderna kan kopplas till Suomi.fi-identifiering. På det här sättet kan du alltjämt logga in i Nekka.

#### 2 VEM SKA GÖRA ÄNDRINGEN?

Kommuner, samkommuner, församlingar, andelslag, föreningar och stiftelser samt vissa bolag ska genomföra ändringen. Om det i ett företags bolagsordning krävs att företagets namn ska tecknas av två personer med rätt att teckna firma (dvs. namn), hör företaget till den här skaran. Bara sådana bolag där en enda person har rätt att teckna firma kan ge suomi.fi-fullmakter. Det här berättar vi mer om i en annan anvisning.

### 3 FÖRÄNDRAS NÅGOT I NEKKA?

Nekka förblir oförändrad, och ändringen betyder inte till exempel att verksamhetsställen som en organisation redan har registrerat i Nekka försvinner. Sättet att logga in och identifiera sig i Nekka förändras litet i det här skedet.

### 4 HUR GÖR JAG ÄNDRINGEN?

På de följande sidorna finns ett antal skärmdumpar som visar en testmiljö. Med hjälp av dem berättar vi hur du ändrar en Katso-underkod till Suomi.fi-identifikation. Börja göra ändringen genom att gå till <u>webbplatsen för Katso-autentisering</u>.

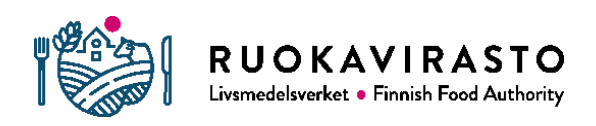

#### 1. Först väljer du "Certifiera Katso-underkoden".

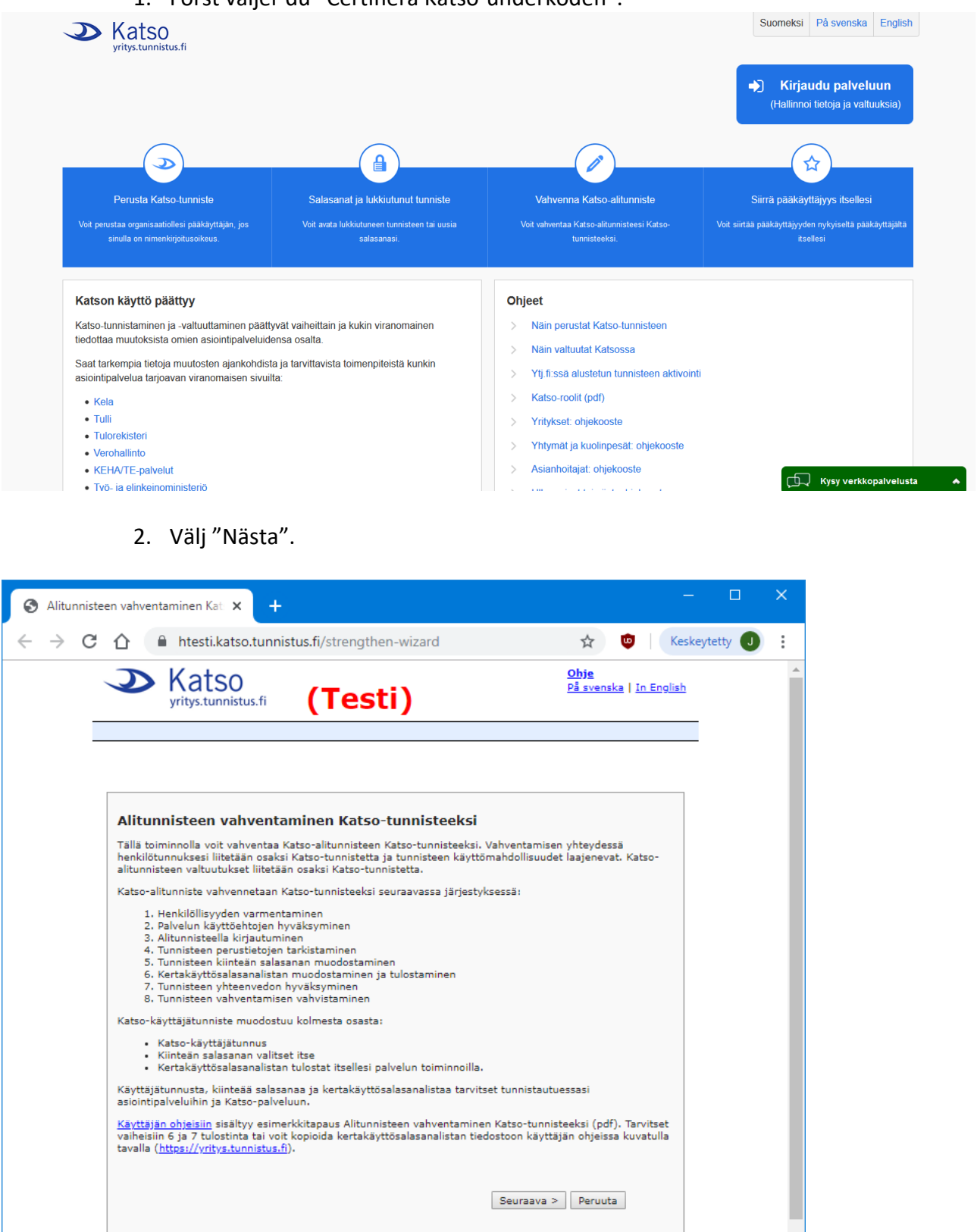

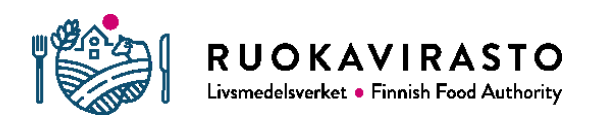

3. Välj "Jag verifierar min identitet elektroniskt (personliga nätbankkoder, ett chipförsett personkort eller mobilcertifikat)" och klicka på "Nästa".

| S Alitunniste                   | een vahventaminen - H - 🗙 🕂                                                                                                    | - 0                                                                                                    | ×   |
|---------------------------------|----------------------------------------------------------------------------------------------------|----------------------------------------------------------------------------------------------------|-----|
| $\leftrightarrow \rightarrow c$ | ▲ htesti.katso.tunnistus.fi/strengthen-wizard?step=2                                                                                                    | 🖈 🙂 Keskeytetty                                                                                                    | J : |
|                                 | Katso<br>yritys.tunnistus.fi (Testi)                                                                                                    | <u>Ohje</u><br>På svenska   In English                                                                                         |     |
|                                 | Alitunnisteen vahventaminen - Henkilöllisyyden varmen         Henkilöllisyys varmennetaan sähköisellä henkilötunnisteella (verkkopankkitunu:<br>mobiilivarmenne) tai henkilökohtaisella käynnillä Katso-asiakasrekisteröintipistee<br>asiakasrekisteröintipisteet löydät Katso-palvelun etusivulta (https://yritys.tunnist<br>Valitse henkilöllisyytesi varmentamistapa: <ul> <li>Minulla on sähköinen henkilötunniste (henkilökohtainen verkkopankkitun<br/>tai mobiilivarmenne).</li> <li>Käyn henkilökohtaisesti palvelupisteessä.</li> </ul> | nnus (1/8)<br>s, sirullinen henkilökortti tai<br>essä. Katso-<br>itus.fi).<br>nus, sirullinen henkilökortti<br>eaava > Peruuta |     |

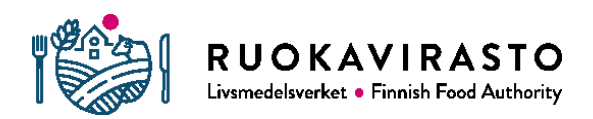

4. Välj identifieringsverktyg och logga in i Katso genom att verifiera identiteten.

|   | Suomi.fi-tu      | nnistus ×                        | +                                          |                                   |          | - 0           | × |
|---|------------------|----------------------------------|--------------------------------------------|-----------------------------------|----------|---------------|---|
| ÷ | $\rightarrow$ G  | 1 tunnistaminer                  | n.suomi.fi/sivut/discovery-page/?entityId= | https%3A%2F%2Fwww.suomi.fi%2Fsaml | . Q 🕸 🔨  | Keskeytetty J | : |
|   | olet tunn<br>SUO | iistautumassa palveluun<br>MI.FI |                                            |                                   |          |               | _ |
|   | Vali             | tse tunnistustapa                |                                            |                                   |          |               |   |
|   |                  |                                  | M                                          | <b>(</b>                          | 2        |               |   |
|   |                  | Varmennekortti                   | Mobiilivarmenne                            | Osuuspankki                       | Nordea   |               | 1 |
|   |                  | terna<br>Bonk<br>ten Bo          | Handelsbanken                              | À                                 | S-Pankki |               |   |
|   |                  | Danske Bank                      | Handelsbanken                              | Ålandsbanken                      | S-Pankki |               |   |
|   |                  |                                  |                                            |                                   |          |               | ÷ |

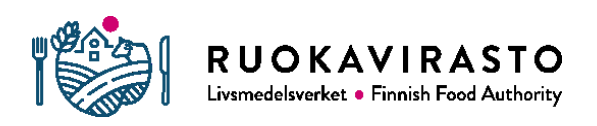

### 5. Välj "Fortsätt till tjänsten".

| s | uomi.fi-tu  | nnistus  |            | ×         | +        |         |           |          |        |          |         |          |        |        |                    |        |       |        |        |     | × |
|---|-------------|----------|------------|-----------|----------|---------|-----------|----------|--------|----------|---------|----------|--------|--------|--------------------|--------|-------|--------|--------|-----|---|
| - | → C         |          | 🗎 testi.   | apro.tu   | nnistus. | .fi/idp | p/profil  | le/SAI   | ML2/   | /Redir   | ect/S   | SO?ex    | e      | Q      | $\dot{\mathbf{r}}$ | ٩      |       | Kesk   | eytett | y J | : |
|   | <b>;=</b> 1 | Tunni    | stus       |           |          |         |           |          |        |          |         |          |        |        |                    |        |       |        |        |     |   |
|   | Olet tu     | innista  | utumas     | sa palv   | /eluun   |         |           |          |        |          |         |          |        |        |                    |        |       |        |        |     |   |
|   | Kat         | tso-     | palv       | velu      | L        |         |           |          |        |          |         |          |        |        |                    |        |       |        |        |     |   |
|   |             |          |            |           |          |         |           |          |        |          |         |          |        |        |                    |        |       |        |        |     |   |
|   | Tur         | nistau   | tumisen    | yhteyo    | dessä s  | sinust  | ta välit  | tetää    | in se  | euraa    | vat tie | edot:    |        |        |                    |        |       |        |        |     |   |
|   | Her         | nkilötu  | nnus:      | -         |          |         |           |          |        |          |         |          |        |        |                    |        |       |        |        |     |   |
|   | Suk         | kunimi   | :          | •         |          |         | 11        |          |        |          |         |          |        |        |                    |        |       |        |        |     |   |
|   | Etu         | inimet:  |            | 9         |          |         |           |          |        |          |         |          |        |        |                    |        |       |        |        |     |   |
|   | -           | Jatka pa | lveluun    |           | Keske    | eytä si | iirtymin  | nen      |        |          |         |          |        |        |                    |        |       |        |        |     |   |
|   |             |          |            |           |          |         |           |          |        |          |         |          |        |        |                    |        |       |        |        |     |   |
|   | بدر         | Henkil   | ötietosi o | n haett   | u Väesti | ötieto  | niäriesti | telmäs   | etä.   |          |         |          |        |        |                    |        |       |        |        |     |   |
|   | 13          | Palvel   | u, iohon o | let tunr  | nistautu | umass   | sa. tarvi | /itsee   | henk   | kilötie  | tosi as | siointi  | a vart | ten. F | Palvel             | un rek | ciste | riselo | ste    |     |   |
|   |             | kuvaa    | tarkemm    | in tietoj | jen käyt | ttötar  | koituks   | sen. P   | alvel  | lun re   | kisteri | selost   | e      |        |                    |        |       |        |        |     |   |
|   |             | Voit ta  | rkastaa ja | a päivitt | āā joita | akin ti | etojasi   | i itse O | Omiei  | en tiete | ojen ta | arkasti  | us -pa | alvelu | ussa.              | Osaa t | tiedo | oista  |        |     |   |
|   |             | ynapit   | aa kotiku  | man m     | lukainer | n mai   | straatti  | u, jonk  | ka tie | edotio   | oytyva  | ic tarka | astus  | parve  | eiusta             |        |       |        |        |     |   |
|   |             |          |            |           |          |         |           |          |        |          |         |          |        |        |                    |        |       |        |        |     |   |

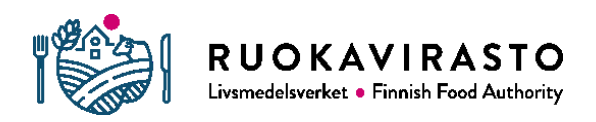

#### 6. Acceptera användningsvillkoren, kryssa för och klicka på "Nästa".

| S Alitunnisteen                     | vahventaminen - T - X + X                                                                                                    |
|-------------------------------------|----------------------------------------------------------------------------------------------------|
| $\leftrightarrow$ $\rightarrow$ C ( | 🗅 🔒 htesti.katso.tunnistus.fi/u/strengthen-wizard?step=3 🖈 💩 🛛 Keskeytetty 🥑 🗄                                                                                                    |
|                                     | Katso     Ohje       yritys.tunnistus.fi     (Testi)                                                                                                    |
|                                     | <u>Kirjaudu ulos</u>                                                                                                    |
|                                     | Alitunnisteen vahventaminen - Tunnistamisperiaatteet (2/8)                                                                                                    |
|                                     | <pre>KATSO ORGANISAATIOTUNNISTUKSEN TUNNISTAMISPERIAATTEET JA KÄYTTÖEHDOT PALVELUNTARJOAJA Vaestörekisterikeskus Väestörekisterikeskus Väestörekisterikeskus Väestörekisterikeskus Väestörekisterikeskus TARJOTTAVA PALVELU Väestörekisterikeskus tarjoaa asiakkailleen Katso-palvelua, joka on organisaatioiden tunnistus- ja valtuutuspalvelu. Palvelua tuotetaan hallinnon yhteisiätä sähköisen asioinnin tukipalveluille annetun lain (S71/2016) perusteella. Katso- tunniste on sähköinen tunniste. Tunnistamistapahtumassa käytetään käyttäjtunnusta, salasanaa ja kertakäyttösalasanaa. Katso-palvelussa organisaatiolel ja organisaation valtuuttamalle henkilölle voidaan antaa tunnistusväline (Katso-tunniste). Tunnistusvälineellä organisaatiota edustava henkilö voi tunnistavuta sellaisen viranomaisen tai muun julkista tehtävää noitavun takos-tunnistautumisen käyttöönsä. Saman kirjautumisen itaan voi asioida useissa. Matta advalon tietosuojaseloste. Hyöksyn palvelun tunnistamisperiaattet </pre> |

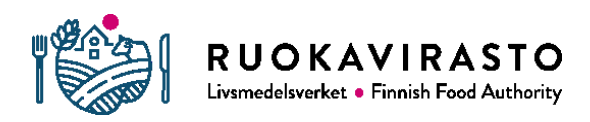

7. Logga in med Katso-underkoden och skriv in ditt befintliga Katso-användarnamn och ditt lösenord.

| S Alitunnisteen v                                  | ahventaminen - Tu 🗙 🕂                                                                                                    | – 🗆 X                                         |
|----------------------------------------------------|----------------------------------------------------------------------------------------------------|-----------------------------------------------|
| $\leftrightarrow$ $\rightarrow$ C $\bigtriangleup$ | htesti.katso.tunnistus.fi/u/strengthen-wizard?step=4                                                                                                    | 🕶 🚖 😇 🛛 Keskeytetty 🕖 🗄                       |
|                                                    | Katso<br>yritys.tunnistus.fi (Testi)                                                                                                    | <u>Ohje</u><br>På svenska   <u>In English</u> |
|                                                    |                                                                                                    | <u>Kirjaudu ulos</u>                          |
|                                                    |                                                                                                    |                                               |
|                                                    | Alitunnisteen vahventaminen - Tunnisteen tiedot (<br>Syötä vahvennettavan alitunnisteen tiedot.<br>Alitunnisteen tiedot<br>Käyttäjätunnus * ig2xv4<br>Salasana * | (3/8)<br>Seuraava > Peruuta                   |
|                                                    |                                                                                                    |                                               |
|                                                    |                                                                                                    |                                               |

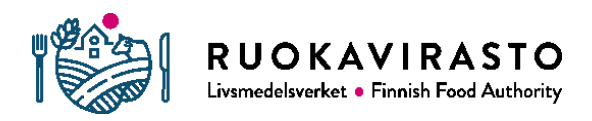

8. Du ser de uppgifter om innehavaren som erhållits vid inloggningen i Suomi.fi. Kontrollera dem och klicka på "Nästa".

| Alitunnisteen val | hventaminen - Ti 🗙 🕂                                                                                                    |                                                 |                                        | - 0         | × |
|-------------------|----------------------------------------------------------------------------------------------------|-------------------------------------------------|----------------------------------------|-------------|---|
| ← → ℃ ☆           | htesti.katso.tunnistus.fi/                                                                                                    | /u/strengthen-wizard?step=5                     | 🖈 🤨 Ke                                 | skeytetty 🤳 | : |
|                   | Katso<br>yritys.tunnistus.fi                                                                                                    | (Testi)                                         | <u>Obje</u><br>På svenska   In English |             |   |
|                   |                                                                                                    |                                                 | <u>Kirjaudu ulos</u>                   |             |   |
|                   |                                                                                                    |                                                 |                                        |             |   |
|                   | Alitunnisteen vahventa<br>Tarvittaessa voit täydentää tunnis<br>Katso-alitunniste<br>Käyttäjätunnus ig2xv4<br>Haltijan tiedot<br>Etunimi<br>Henkilötunnus<br>Oletuskieli<br>Sähköposti *<br>Matkapuhelin | minen - Tiedot (4/8)<br>iteen haltijan tietoja. | ieuraava > Peruuta                     |             |   |

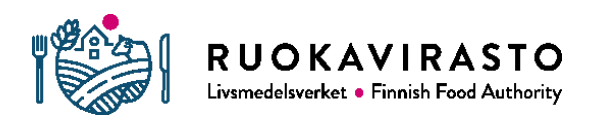

9. Du måste ange ett nytt lösenord för den kod som certifieras. Bekräfta lösenordet och klicka på "Nästa".

| S Alitunnisteen v                                  | ahventaminen - Sa 🗙 🕂                                                                                                    | -          |      | ×           |
|----------------------------------------------------|----------------------------------------------------------------------------------------------------|------------|------|-------------|
| $\leftrightarrow$ $\rightarrow$ C $\bigtriangleup$ | 🔒 htesti.katso.tunnistus.fi/u/strengthen-wizard?step=6 🛛 🗣 🟠 👳                                                                                                    | Keskeytett | ty 🕕 | 0<br>0<br>0 |
|                                                    | Katso     Ohie       yritys.tunnistus.fi     (Testi)                                                                                                    | sh         |      |             |
|                                                    | <u>Kirjaudu ul</u>                                                                                                    | <u>os</u>  |      |             |
|                                                    | Altunnisteen vahventaminen - Salasanat (5/8)         Vahvennettavaan tunnisteeseen liitetään kiinteä salasana, joka sinun tulee itse keksiä ja syöttää palveluun (helposti muistettava, ei-arvattava salasana). Vältä salasanan kirjoittamista ylös. Jos kuitenkin teet niin, säilytä salasana erillään turvallisessa paikassa. Salasana ei tulostu tunnisteen yhteenvedolle.         Salasana       Salasanas käytetään tunnistautumisen yhteydessä. Salasanan pituus on 8-1024 merkkiä. Salasanassa tulee olla: isoja kirjaimia, pieniä kirjaimia ja numeroita. Salasana voi sisältää myös erikoismerkkejä.         Salasana * |            |      |             |

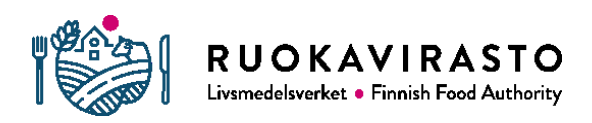

10. Skriv ut listan över engångslösenord och klicka sedan på "Nästa". Du kan också spara lösenordslistan i pdf-format på din dator.

| S Alitunnisteen v                   | ahventaminen - Ke 🗙 🕂                                                                                                    |           |        | × |
|-------------------------------------|----------------------------------------------------------------------------------------------------|-----------|--------|---|
| $\leftrightarrow$ $\rightarrow$ C ( | 🔒 htesti.katso.tunnistus.fi/u/strengthen-wizard?step=7 🙀 👳                                                                                                    | Keskeyte  | etty J |   |
|                                     | Katso<br>yritys.tunnistus.fi (Testi)                                                                                                    | <u>sh</u> |        |   |
|                                     | <u>Kirjaudu ul</u>                                                                                                    | <u>os</u> |        |   |
|                                     | Alitunnisteen vahventaminen - Kertakäyttösalasanat (6/8)<br>Kertakäyttöisiä salasanoja tarvitaan vahvaan tunnistautumiseen asiointipalveluihin.<br>Valitse kertakäyttösalasanalistan pituus (40, 80, 160 tai 240 salasanaa) ja tulosta lista. Tulostamisen sijaan<br>voit kopioida kertakäyttösalasanalistan tiedostoon käyttäjän ohjeissa kuvatulla tavalla<br>(https://yritys.tunnistus.fi).<br>Kertakäyttösalasanalista<br>Valitse salasanojen lukumäärä 40 ▼ Tulosta<br>< Edellinen Seuraava > Peruuta |           |        |   |
|                                     |                                                                                                    |           |        |   |

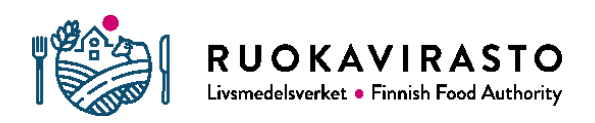

**11. VIKTIGT! Klicka först på "Skriv ut sammandraget" innan du klickar på "Bekräfta"** I annat fall misslyckas certifieringen av underkoden.

- 1) Skriv ut sammandraget  $\rightarrow$
- 2) Bekräfta

| <ul> <li>Alitu</li> </ul> | nnisteen vahv                                                                     | entaminen - \                                                                             | n ×                        | +                                                      |                                            |                      |               | -         |      | × |
|---------------------------|-----------------------------------------------------------------------------------|-------------------------------------------------------------------------------------------|----------------------------|--------------------------------------------------------|--------------------------------------------|----------------------|---------------|-----------|------|---|
| • >                       | СÛ                                                                                | 🔒 htesti.                                                                                 | katso.tur                  | nnistus.fi/u/strengt                                   | hen-wizard?step=8                          | ☆                    | •             | Keskeytet | ty J | : |
|                           | 9                                                                                 | Katso                                                                                     | )<br>tus.fi                | (Testi)                                                | )                                          | <u>Ohje</u><br>På sv | enska   In    | English   |      |   |
| Į                         |                                                                                   |                                                                                           |                            |                                                        |                                            |                      | <u>Kirjau</u> | du ulos   |      |   |
|                           |                                                                                   |                                                                                           |                            |                                                        |                                            |                      |               |           |      |   |
|                           |                                                                                   |                                                                                           |                            |                                                        |                                            |                      |               |           |      |   |
|                           | Alitunn                                                                           | isteen val                                                                                | hventa                     | minen - Yhteenv                                        | reto (7/8)                                 |                      |               |           |      |   |
|                           | Tulosta tär<br>mukaasi, j                                                         | mä yhteenveto<br>jos hoidat tunr                                                          | o ja säilytä<br>nisteeseen | i se turvallisessa paikas<br>liittyviä asioita palvelu | sa (erillään salasanatiedois<br>pisteessä. | ta). Ota t           | uloste        |           |      |   |
|                           | Tunnist                                                                           |                                                                                           |                            |                                                        |                                            |                      |               |           |      |   |
|                           | Tunnist                                                                           | le<br>täjätunnus ig                                                                       | 2xv4                       |                                                        |                                            |                      |               |           |      |   |
|                           | Käytt                                                                             |                                                                                           |                            |                                                        |                                            |                      |               |           |      |   |
|                           | Käytt<br>Haltijar                                                                 | n tiedot                                                                                  |                            |                                                        |                                            |                      |               |           |      |   |
|                           | Käytt<br>Haltijar<br>Etuni                                                        | n tiedot<br>mi                                                                            | -                          |                                                        |                                            |                      |               |           |      |   |
|                           | Käytt<br>Haltijar<br>Etuni<br>Suku<br>Henki                                       | n tiedot<br>mi<br>nimi<br>ilötunnus                                                       |                            |                                                        |                                            |                      |               |           |      |   |
|                           | Käytt<br>Haltijar<br>Etuni<br>Sukur<br>Henki<br>Oletu                             | n tiedot<br>mi<br>nimi<br>ilötunnus<br>iskieli su                                         | uomi                       | -                                                      |                                            |                      |               |           |      |   |
|                           | Käytt<br>Haltijar<br>Etuni<br>Suku<br>Henki<br>Oletu<br>Yhteyst                   | n tiedot<br>imi<br>nimi<br>ilötunnus<br>iskieli su<br>tiedot                              | uomi                       | -                                                      |                                            |                      |               |           |      |   |
|                           | Käytt<br>Haltijar<br>Etuni<br>Suku<br>Henk<br>Oletu<br>Yhteyst<br>Sähki           | n tiedot<br>imi diatunnus<br>skieli su<br>tiedot<br>öposti di                             | uomi                       |                                                        |                                            |                      |               |           |      |   |
|                           | Käytt<br>Haltijar<br>Etuni<br>Suku<br>Henki<br>Oletu<br>Yhteyst<br>Sähki<br>Matka | n tiedot<br>mi d<br>nimi d<br>ilötunnus d<br>iskieli su<br>tiedot<br>öposti d<br>apuhelin | uomi                       |                                                        |                                            |                      |               |           |      |   |
|                           | Käytt<br>Haltijar<br>Etuni<br>Suku<br>Henki<br>Oletu<br>Yhteyst<br>Sähki<br>Matka | n tiedot<br>imi diotunnus<br>ilotunnus<br>iskieli su<br>tiedot<br>öposti di<br>apuhelin   | uomi                       |                                                        | Tulosta vhteenveto                         |                      |               |           |      |   |

-

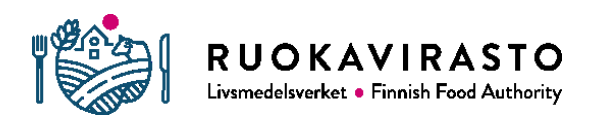

12. Nu har du certifierat Katso-underkoden och kan logga in i Nekka med suomi.fiidentifiering.

| S Alitunnisteen vahventaminen - Va 🗙 🕂 |                                     | - 🗆 X                                        |
|----------------------------------------|-------------------------------------|----------------------------------------------|
| ← → C ☆ 🔒 htesti.katso.tunn            | istus.fi/u/strengthen-wizard?step=9 | 🖈 🤨 Keskeytetty J                            |
| Katso<br>yritys.tunnistus.fi           | (Testi)                             | <mark>Ohje</mark><br>På svenska   In English |
|                                        |                                     | <u>Kirjaudu ulos</u>                         |
|                                        |                                     |                                              |
|                                        |                                     |                                              |
| Alitunnisteen vahven                   | taminen - Vahvistus (8/8)           |                                              |
| Alitunnisteesi on vahvennettu k        | Katso-tunnisteeksi.                 |                                              |
|                                        |                                     |                                              |
|                                        |                                     | Valmis                                       |
|                                        |                                     |                                              |
|                                        |                                     |                                              |

### 5 VIKTIGA ADRESSER OCH KONTAKTUPPGIFTER

Katso-autentisering: <u>https://yritys.tunnistus.fi/</u>

E-tjänsten Nekka: <u>https://nekka.ruokavirasto.fi/login.html?lang=sv</u>

Skolutdelningsteamet: koulujakelu@ruokavirasto.fi